## How to discharge a patient from ER

- 1. Print out all the education from Exit-Writer and document education in CPSI under the "Education Tab".
- 2. Print "Discharge Instruction" (Medication List) under the "Discharge" Tab

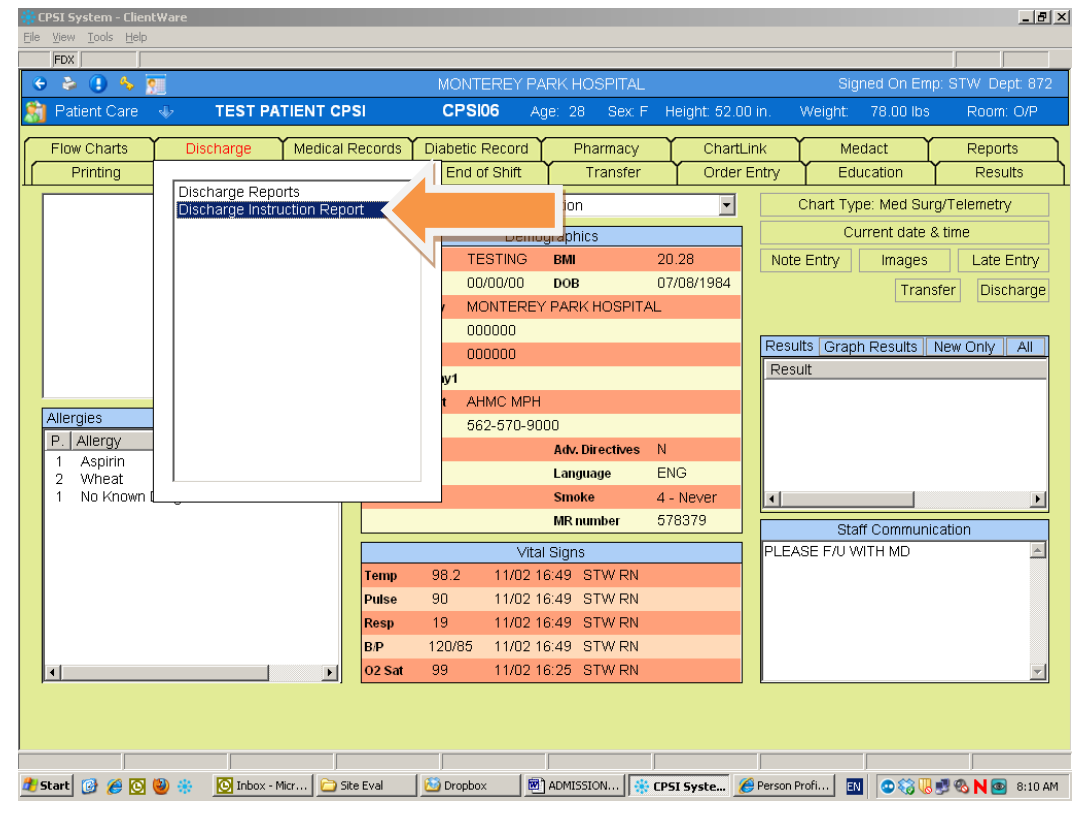

3. Print "1" copy and click "**OK**"

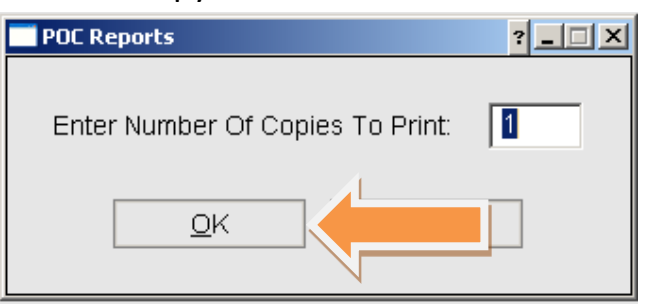

4. Select "**No**" to Copy to Portable Electronic Media?

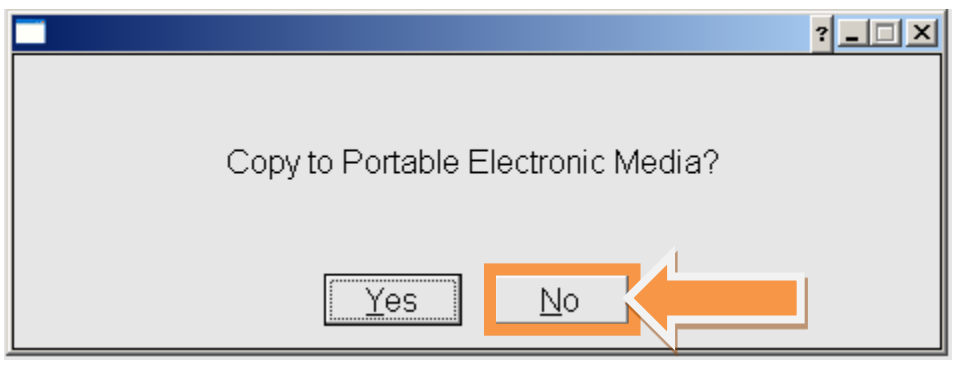

5. Select "No" to Did Patient Request an Electronic Copy?

| Electronic Copy of Discharge Instruction               | ? <u> </u> |
|--------------------------------------------------------|------------|
|                                                        |            |
| Did Patient Request an Electronic Copy?                |            |
| O Yes, and it was provided at discharge.               |            |
| Yes, but I was not able to provide an electronic copy. |            |
| No, patient did not request an electronic copy.        |            |
| Ok                                                     |            |

6. Print out the "Discharge Instruction" which is the list of medication.

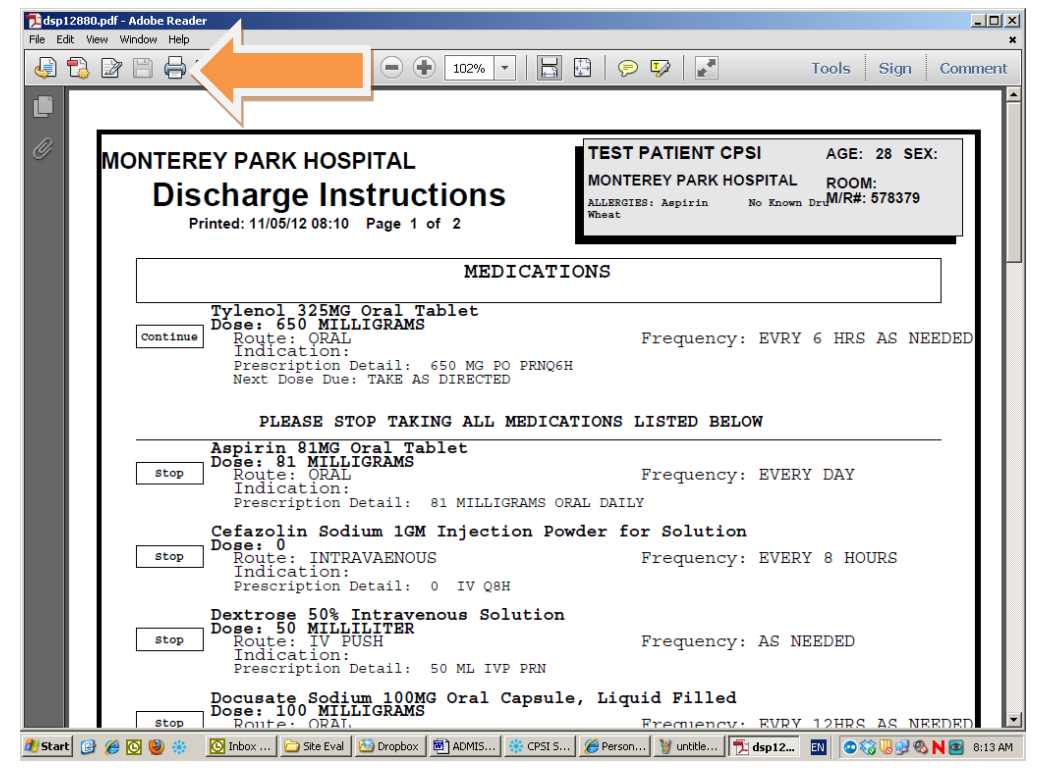

- 🔅 CPSI System ClientWare <u>File View Tools H</u>elp e è 🕒 🌜 👧 Signed On Emp: CPSI TEST CPSI58 Patient Care Weight: Flow Charts Medical Provides Order Review Pharmacy ChartLink Medact Reports Order Entry Printing Transfe Education Results Discharge Instruction Report Patient Drug Information Medication Record • t Location hart Type: N Current date & time Demographics SEPSIS 23.75 BMI Note Entry Images Late Entry 01/01/1984 04/08/13 DOB Transfer Discharge CPOE TEST MD 2 Phy Prob List 000000 Results Graph Results 000000 New Only All Result TEST PHYSICIAN NONE PER PT Allergies P... Allergy Adv. Directives 5 Dilaudid 5 Fish oil 1 Morphine 4 Penicillin 5 Rice REGULAR ENG Language 4 - Never Smoke 593921 MR number Staff Communication Vital Signs Temp SUPPORT C 98.6 04/09 15:02 Pulse 70 04/09 15:02 SUPPORT C Resp 16 04/09 15:02 SUPPORT C B/P 120/80 04/09 15:02 SUPPORT C O2 Sat 04/09 15:02 SUPPORT C 98 NOTICE 🛯 🔕 📕 👿 EN 🔺 🗈 🌜 🍀 5:22 PM 4/18/2013
- 8. After selecting "**Discharge Reports**", click "Yes" on the "Include stricken/amended data?" question.

| 🔆 CPSI System - ClientWare   |                                                      |                                 |
|------------------------------|------------------------------------------------------|---------------------------------|
| <u>File View Tools H</u> elp |                                                      |                                 |
| FDX 1 2                      |                                                      |                                 |
| 🗢 📚 🙂 👆 📆 🗎                  | MONTEREY PARK HOSPITAL                               | Signed On Emp: STW_Dept: 011    |
|                              | Warning  PLC X  Include stricken/amen/ded data?  Yes |                                 |
|                              |                                                      | 5-22 PM                         |
| 🎯 🕒 📑 🧿 👫 📐                  | S 🚳 🔁 🖳                                              | EN 🔺 🔋 🍤 😽 3:22 PM<br>4/18/2013 |

7. Select "Discharge Reports" from the "Discharge" Tab

9. In case you see the following question, click "Proceed".

| 🏶 CPSI System - ClientWare   |                                                                                                    |                                 |
|------------------------------|----------------------------------------------------------------------------------------------------|---------------------------------|
| <u>File View Tools H</u> elp |                                                                                                    |                                 |
| FDX 1 3                      |                                                                                                    |                                 |
| 🗢 📚 📵 🍫 🐖 🗈                  | MONTEREY PARK HOSPITAL                                                                                                    | Signed On Emp: STW Dept: 011    |
|                              | POC Reports CPSI58 CPSI TEST     All scheduled medications have not been addressed for this patient.     Please address medications prior to locking your shift.     What would you likr     do?     Proceed | 3 X                             |
|                              |                                                                                                    | 5.22 014                        |
| 🎯 😂 📑 🗿 🌞                    |                                                                                                    | EN 🔺 🗈 🌜 🕷 3:23 PM<br>4/18/2013 |

## 10. Wait for the system to process

| 🔆 CPSI System - ClientWare   |             |         |                      |                              |
|------------------------------|-------------|---------|----------------------|------------------------------|
| <u>File View Tools H</u> elp |             |         |                      |                              |
| FDX 347                      |             |         |                      |                              |
| 😌 📚 🕕 🍫 🐖 🗎                  |             | MON     | ITEREY PARK HOSPITAL | Signed On Emp: STW_Dept: 011 |
|                              |             |         |                      |                              |
|                              |             |         |                      |                              |
|                              |             |         |                      |                              |
| Printing                     | discharge i | reports | •••••                |                              |
|                              |             |         |                      |                              |
|                              |             |         |                      |                              |
|                              |             |         |                      |                              |
|                              |             |         |                      |                              |
|                              |             |         |                      |                              |
|                              |             |         |                      |                              |
|                              |             |         |                      |                              |
|                              |             |         |                      |                              |
|                              |             |         |                      |                              |
|                              |             |         |                      |                              |
|                              |             |         |                      |                              |
|                              |             |         |                      |                              |
|                              |             |         |                      |                              |
|                              |             |         |                      |                              |
|                              |             |         |                      |                              |
|                              |             |         |                      |                              |
|                              |             |         |                      |                              |
|                              |             |         |                      |                              |
|                              |             |         |                      |                              |
|                              |             |         |                      |                              |
|                              |             |         |                      |                              |
|                              |             |         |                      |                              |
|                              |             |         |                      |                              |
|                              |             |         |                      |                              |
|                              |             |         |                      |                              |
|                              |             |         |                      | 5-22 DM                      |
| 🕑 😂 📄 🖉                      | 阿 🔆 🕺 🗸     | 🧠 📐     |                      | EN 🔺 🖬 🍤 😽 5:23 PM           |
|                              |             |         |                      | 1/ 20/ 2025                  |

11. After the system finish dropping the charge, a "**Signature Report**" may be generated. Please ignore and discard this report by click the Red X.

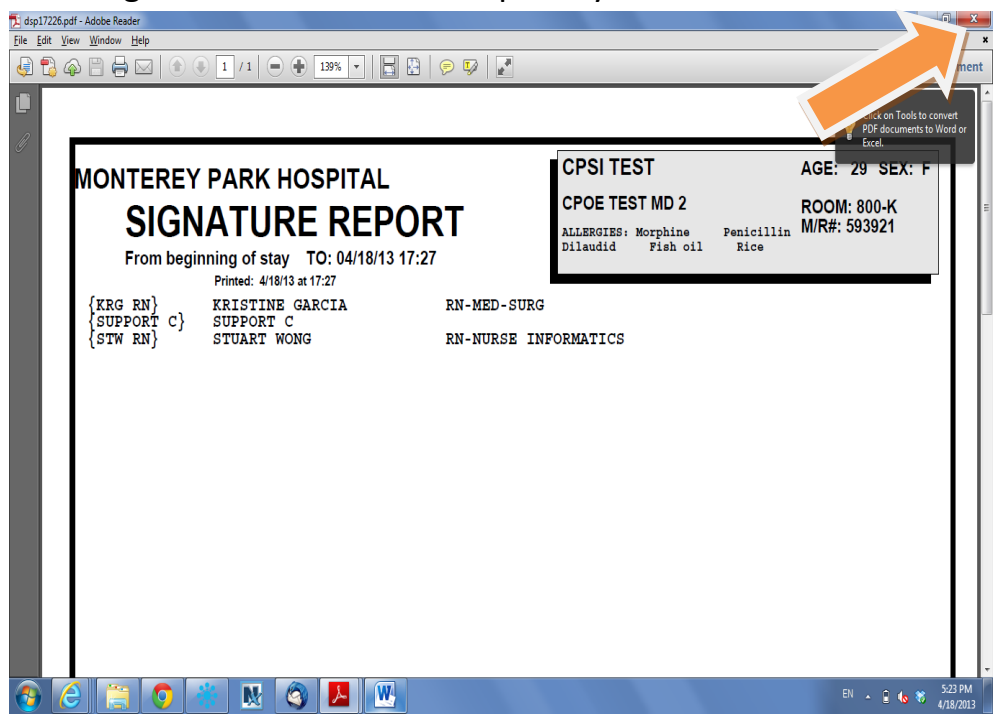

12. Click on the "Discharge" button" on the Virtual Chart.

| 🔆 CPSI System - ClientWare                 |                      |                        |                  |                    | _ 8 >           |
|--------------------------------------------|----------------------|------------------------|------------------|--------------------|-----------------|
| Elle Yiew Iools Help                       |                      |                        |                  |                    |                 |
| FDX                                        |                      |                        |                  |                    |                 |
| 🗢 🖕 🕒 👆 🎦                                  | MONTEREY PARK        | HOSPITAL               |                  |                    |                 |
| 👫 Patient Care 🚸 TEST PATIENT CPSI         | CPSI06 Age:          | 28 Sex F Height: 5     | 2.00 in. 🛛 We    | eight: 78.00 lbs   | Room: O/P       |
|                                            |                      | Bharman Y Oh           | and interv       | hteriest. Y        | Demonte         |
| Providence Discharge Medical Records       | End of Shift         | Tropofor Or            |                  | Education          | Reports Dooutto |
| Discharge Reports                          |                      | Transier Oit           |                  | Euucation          | Results         |
| Discharge Instruction Report               | ation: Select Locati | on                     | - Ch             | art Type: Med Surg | J/Telemetry     |
|                                            | Demograp             | Demographics Current c |                  |                    | time            |
|                                            | TESTING BN           | <b>II</b> 20.28        | Note Er          | ntrv Image         | Late Entry      |
|                                            | 00/00/00 DC          | B 07/08/198            | 4                |                    | Discharge       |
|                                            | MONTEREY PA          | RK HOSPITAL            |                  |                    |                 |
|                                            | 000000               |                        | Description      |                    |                 |
|                                            | 000000               |                        | Result           | Graph Results Ph   |                 |
|                                            | iy1                  |                        | Result           |                    |                 |
| Allereige                                  | t AHMC MPH           |                        |                  |                    |                 |
| P Alleray                                  | 562-570-9000         |                        |                  |                    |                 |
| 1 Aspirin                                  | Ad                   | v.Directives N         |                  |                    |                 |
| 2 Wheat                                    | La                   | nguage ENG             |                  |                    |                 |
|                                            | Sn                   | noke 4 - Never         |                  |                    | Þ               |
|                                            | MF                   | Rnumber 578379         |                  | Staff Communic     | ation           |
|                                            | ∨ital Sig            | ns                     | PLEASE           | F/U WITH MD        |                 |
| Temp                                       | 98.2 11/02 16:49     | STW RN                 |                  |                    |                 |
| Pulse                                      | 90 11/02 16:49       | 9 STW RN               |                  |                    |                 |
| Resp                                       | 19 11/02 16:49       | 9 STW RN               |                  |                    |                 |
| B/P                                        | 120/85 11/02 16:49   | 9 STW RN               |                  |                    |                 |
| ✓ O2 Sat                                   | 99 11/02 16:25       | 5 STW RN               |                  |                    | <b>Y</b>        |
|                                            |                      |                        |                  |                    |                 |
|                                            |                      |                        |                  |                    |                 |
|                                            |                      |                        |                  |                    |                 |
| 👔 Start 🔞 🍘 🔞 🌞 🚫 Inbox - Micr 🔁 Site Eval | Dropbox 🛛 🗑 ADM      | IISSION OPSI Syste     | . 🔏 Person Profi | 🔊 💿 🎲 🔍 r          | 🖪 🗞 N 💿 8:10 AM |
|                                            |                      |                        |                  |                    |                 |

## 13. The follow screen will display

| Discharge Patient                            | ? _ 🗆 🗙 |
|----------------------------------------------|---------|
| Name: SMITH ELLA KATHERINE Account: 21001845 |         |
| Discharge Cancel                             |         |
| Current Room: PDW 1 PRIVATE                  |         |
| Discharge Date: 05/12/11 💌 Thursday          |         |
| Discharge Time: 14:53                        |         |
| Discharge Code: 📕 🔎 HOME                     |         |
| Discharge Condition: 💽 🔑 GOOD                |         |
| Your Initials: 🛛 🕬                           |         |
|                                              |         |
|                                              |         |